## データ放送を見る

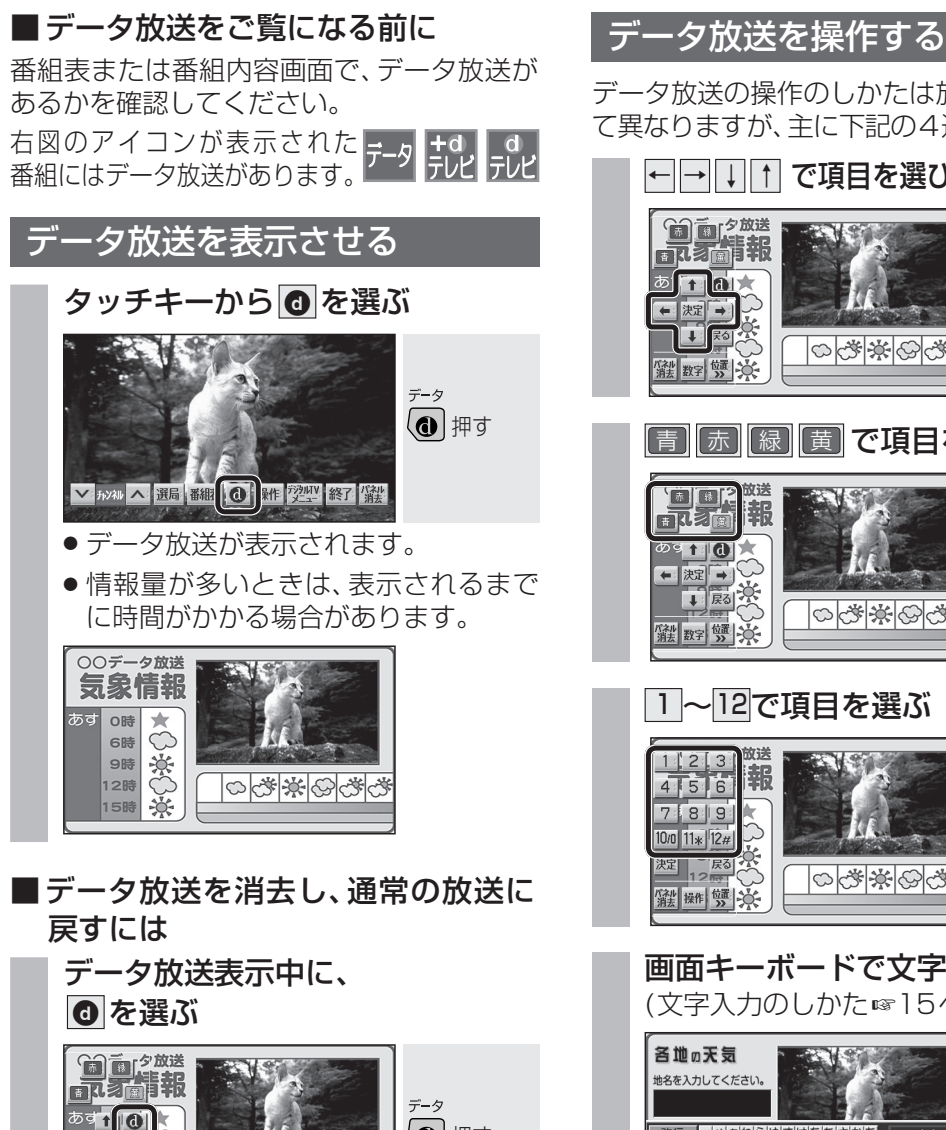

- あす**1 (1) ・** 決計 **・** (1) (1) 押す I BO 00\*\*00\*\* 涨数字 J 、
- データ放送が消去され、通常の放送に 戻ります。
- お知らせ
- 双方向データサービスには対応していません。
- ワンセグのデータ放送には対応していま せん。

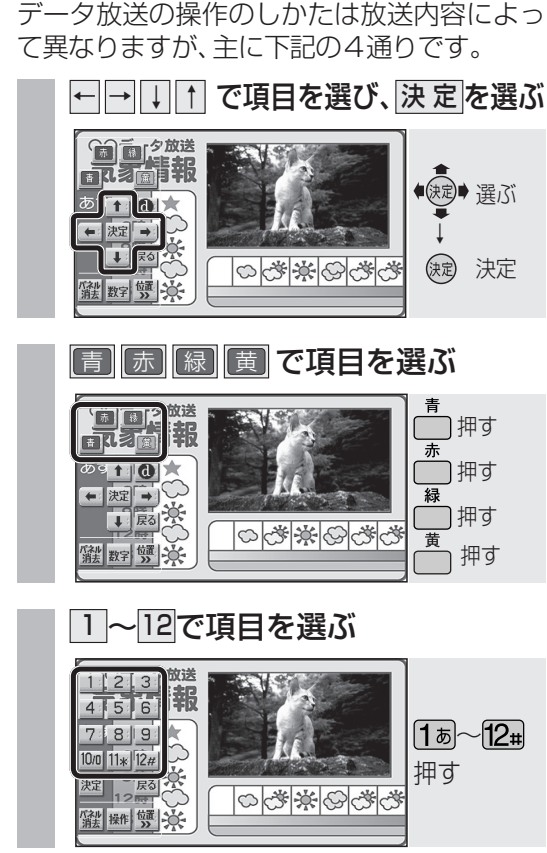

画面キーボードで文字を入力する (文字入力のしかた☞15ページ)

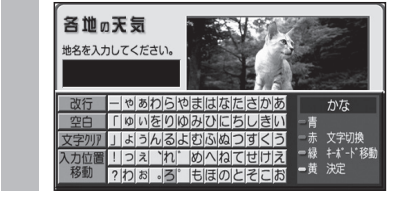

- (お知らせ)
- 本機の画面ではなく、番組独自のキーボード が表示された場合は、データ放送の画面の 説明に従ってください。

## 文字入力のしかた

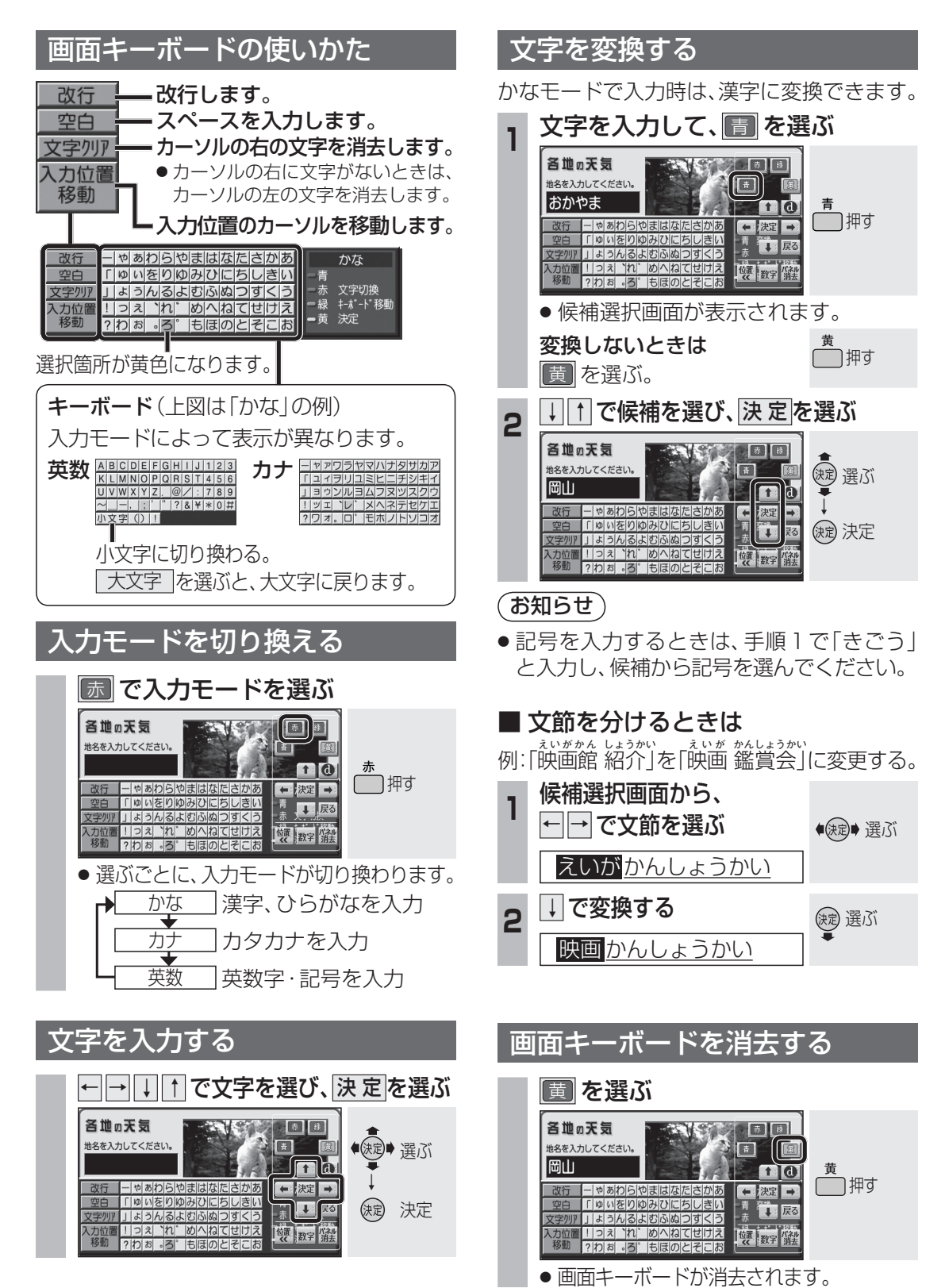